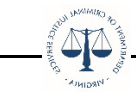

## **OGMS Instructions for Adding Additional Grantee Contacts**

In OGMS the primary Grantee Contact has the authority to add Additional Grantee Contacts to a grant. To determine if you are the Grantee Contact, look under the General Information component in the field named **Grantee Contact**. If you are listed as the Grantee Contact, log into OGMS and search for your grant under the Grant Tracking module.

| Select and click the "General Information" component from the list. |  |
|---------------------------------------------------------------------|--|
|---------------------------------------------------------------------|--|

| Component           | Form Type / Source / Security | Last Edited                         |
|---------------------|-------------------------------|-------------------------------------|
| General Information | 002                           | Aug 12, 2021 9:08 AM - Jacob Mouton |

Click the green "Edit Additional Contacts" button in the upper right corner.

| Grant List  | Genera       | Budget       | Status      | Claims      | Approp        | Contra     | Monito       | Encumb        | Corr    | res |  |                            |
|-------------|--------------|--------------|-------------|-------------|---------------|------------|--------------|---------------|---------|-----|--|----------------------------|
| The Grant g | general info | rmation dat  | a is listed | below, this | contains th   | e high-lev | el informati | ion about the | e Grant | t.  |  |                            |
| Gene        | ral Info     | ormati       | on          |             |               |            |              |               |         |     |  | C Edit Additional Contacts |
|             |              |              |             | Title:      | Training App  | ication    |              |               |         |     |  |                            |
|             |              |              |             | Status:     | Underway      |            |              |               |         |     |  |                            |
|             |              |              |             | Year:       | 2021          |            |              |               |         |     |  |                            |
|             |              |              | Program     | n Area:     | Training Prog | Iram       |              |               |         |     |  |                            |
|             |              |              | Organ       | ization:    | Training Org  | nization   |              |               |         |     |  |                            |
|             |              |              | Grantee C   | ontact:     | Cassie Neer   |            |              |               |         |     |  |                            |
|             | 1            | Additional G | Frantee Co  | ntacts:     | Monitor User  |            |              |               |         |     |  |                            |
|             |              |              | Program     | Officer:    | DeAndrea W    | lliams     |              |               |         |     |  |                            |
|             |              | Additional l | nternal Co  | ntacts:     |               |            |              |               |         |     |  |                            |

Click within the field to add additional grant contacts from a list of registered users within your organization. If the user is not listed in the dropdown, please have the user register to use the application.

| Edit Additional Contacts |                | x           |
|--------------------------|----------------|-------------|
| Additional Grantee       | × Monitor User |             |
| contacts.                | Cassie Neer    |             |
|                          | Dee Watson     |             |
|                          | Paula Tester   | Save Cancel |

Click the green "Save" button and the additional grantee will be added to the grant.

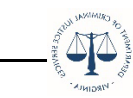

## **General Information**

| Title:                                                                                                    | Training Application                                                                                                    |
|----------------------------------------------------------------------------------------------------|----------------------------------------------------------------------------------------------------|
| Status:                                                                                                    | Underway                                                                                                    |
| Year:                                                                                                    | 2021                                                                                                    |
| Program Area:                                                                                                    | Training Program                                                                                                    |
| Organization:                                                                                                    | Training Organization                                                                                                    |
| Grantee Contact:                                                                                                    | Cassie Neer                                                                                                    |
|                                                                                                    |                                                                                                    |
| Additional Grantee Contacts:                                                                                           | Dee Watson, Monitor User                                                                                                    |
| Additional Grantee Contacts:<br>Program Officer:                                                                       | Dee Watson, Monitor User<br>DeAndrea Williams                                                                                                    |
| Additional Grantee Contacts:<br>Program Officer:<br>Additional Internal Contacts:                                      | Dee Watson, Monitor User<br>DeAndrea Williams                                                                                                    |
| Additional Grantee Contacts:<br>Program Officer:<br>Additional Internal Contacts:<br>Contract Dates:                   | Dee Watson, Monitor User<br>DeAndrea Williams<br>Contract Sent Contract Received Contract Legal Contract Executed                                                 |
| Additional Grantee Contacts:<br>Program Officer:<br>Additional Internal Contacts:<br>Contract Dates:<br>Project Dates: | Dee Watson, Monitor User<br>DeAndrea Williams<br>Contract Sent Contract Received Contract Legal Contract Executed<br>01/01/2021 12/31/2021                        |
| Additional Grantee Contacts:<br>Program Officer:<br>Additional Internal Contacts:<br>Contract Dates:<br>Project Dates: | Dee Watson, Monitor User<br>DeAndrea Williams<br>Contract Sent Contract Received Contract Legal Contract Executed<br>01/01/2021 12/31/2021<br>Start Date End Date |